**LAMS** luh dan: Google search engine-ah https://eleave.mizoram.gov.in/login tih kan chhu tawp anga, LAMS log in page ah a lut anga, Department Admin credentials (Number Digit sawm) leh kan password kan chhu ang chuan kan log in ang.

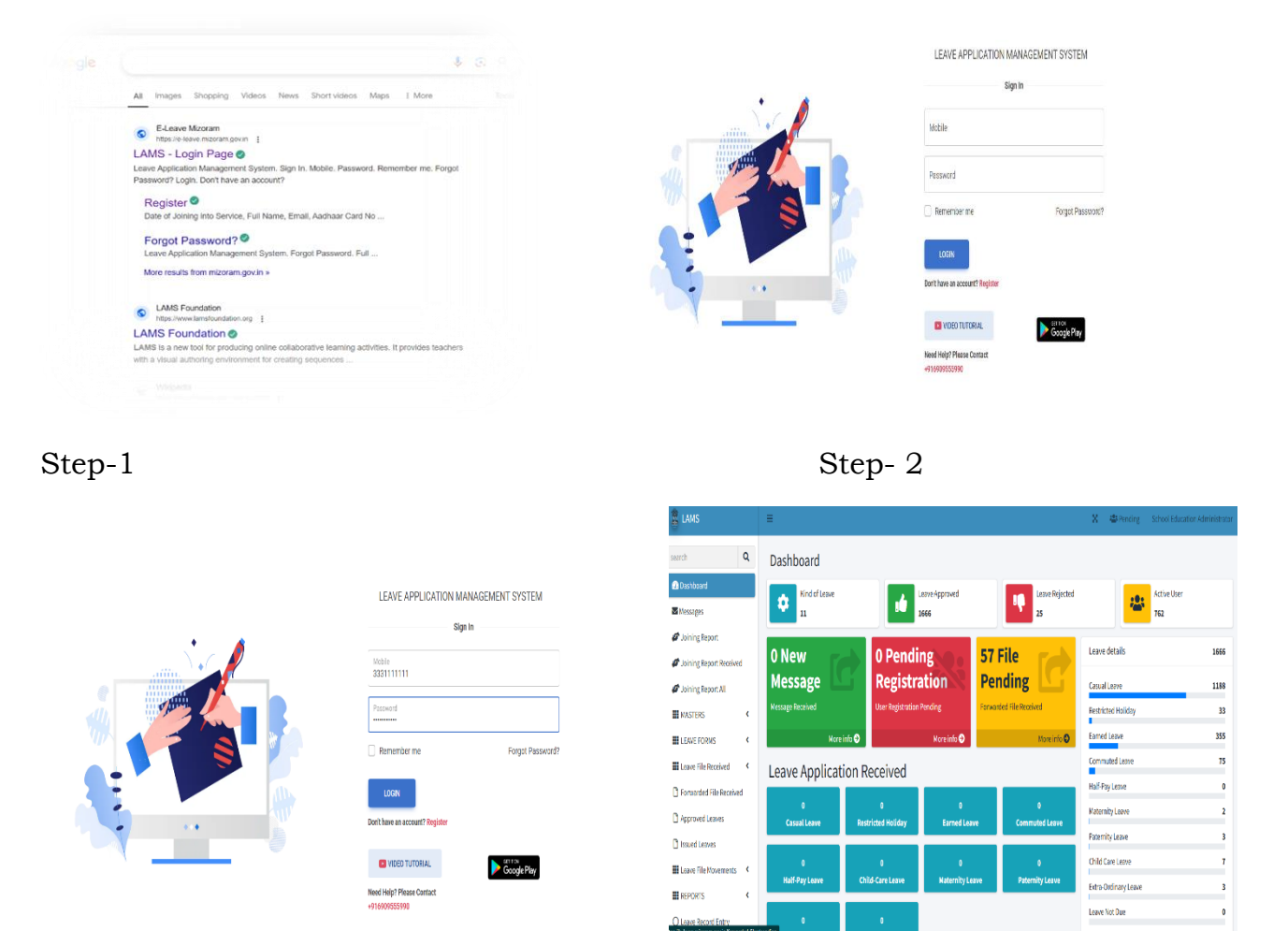

Step-3

Step-4

**Designation leh Subordinate add dan**: Kan account a kan luhin Step-5 figure a kan hmuh ang hian a sir Dashboard sir veilama Masters ah kan click anga, Option hran hran a rawn pop ang viz Sub-Offices, Designations, Users

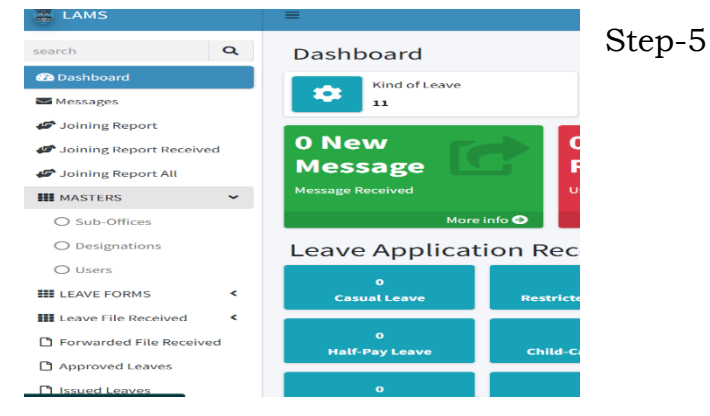

Designation tihah kan click leh anga Step -6 Figure a kan hmuh ang hian Designation add theihna kha alo lang dawn a ni. Dashboard sir dinglamah Add New tih kan hmu thei anga, Designation Name tih ah khan kan Designation kan mamawh tur hming kan chhu lut ang eg. Assistant, LDC, IV-Grade etc. Designation Name tih hnuaiah Department thlanna a lo aw manga, mahni Department kha kan thlang anga, chumi hnuaiah chuan Level tih a lo awm leh anga (heath hian Pay Level nilovin a rank san dan indawtin level hi pek tur ani eg. IV-Grade chu a Office set up a hnuai ber an nih angin Level 1 kan ti anga, LDC Level-2, UDC Level-3 chutiang zelin), chumi hnuaiah chuan Teaching Staff an nih leh nih loh thlanna a lo awm anga, Teaching Staff an nih chuan 'Yes' kan thlang anga, an nih loh chuan 'No' kan thlang thung ang. Hemi hnuai lehah hian Office Superintendent tih a lo awm leh anga Yes or No kha a tul dan a zirin thlan leh mai tur a ni. Fill up tul zawng zawng kan tih zawh chuan submit tih click in Designation thar a lo insiam dawn a ni.[Kan Department hnuai a Designation awm thei zawng zawng Group A Atanga Group D thleng a enter vek tur a ni]

| Adu New                     |         | Add New                     |
|-----------------------------|---------|-----------------------------|
| Designation Name            |         | Department                  |
| Assistant                   | Control | School Education Department |
| Level                       | ß       | Sub-Offices Name            |
| 4                           | ď       | Govt. Primary School-I      |
| Department                  | 7       | Location                    |
| School Education Department |         | Khumtung                    |
| Teaching Staff              | ß       | Description                 |
| No                          | ß       |                             |
| Office Superintendent       | ß       |                             |
| No                          | ß       | 🖧 RESET                     |
| 🖧 RESET 🕞 SAVE              | 7       |                             |

Step-6

Step-7

Step-7 figure a kan hmuh ang hian Subordinate- Offices kan add dawn chuan Sub-Offices tih ah kan click anga, dashboard sir dinglamah Add new tih hnuaiah Department, Sub-Offices Name, Location, Description tih kan hmu anga, hengte hi a tul anga fill up zawh hnuah save tih kan click leh anga sub-office thar a lo in siam zel ang. [Kan Department hnuai a Subordinate Office awm thei tur zawng zawng enter leh vek bawk tur a ni. Eg.E-in-C/ CE, Highways/ CE, Roads etc] **User account enable dan :** Data enter ngai zawng zawng kan enter hnuah User te an rawn in register anga, Administrator account ah a rawn lut khawm diat anga khang ho kha kan lo Administrator account atangin kan lo enable sak diat diat a ngai dawn a ni. Step-8 na figure a lan ang hian Pending Registration tih bawn (sen) ah chung ho chu a rawn lut khawm dawn a ni.

| Dashboard                   |                              |                         |                                |                |
|-----------------------------|------------------------------|-------------------------|--------------------------------|----------------|
| Kind of Leave               | .6                           | Leave Approved<br>16874 | 4                              | Leave Rejected |
| 0 New                       | 6 Pendi                      | ing 💊 💿                 | 0 File                         |                |
| Message<br>Message Received | Registr<br>User Registration | ation<br>Pending        | Pending<br>Forwarded File Rece | eived          |
| More                        | e info 🕄                     | More info 🤿             |                                | More info 🕄    |
| Leave Applicat              | tion Received                | 0                       |                                | 0              |
| Casual Leave                | Restricted Holiday           | Earned Lea              | ve Comr                        | muted Leave    |
| Half-Pay Leave              | Child-Care Leave             | Maternity Le            | ave Pate                       | ernity Leave   |
| 0                           | 0                            |                         | CLI                            | ICK HERE!      |

Step-8

Step-9

Pending Registration bawm a More info tih ah clickin a bawm chhungah kan lut anga, Step-9 figure a kan hmuh ang hian Pending Registration list a rawn in tlar ang. An hming tawp a bawm hring tereuhte ah hian kan han click anga, Step -10 figure a kan hmuh ang hian users details a lo lang anga, Status tih ah hian users details a dik chuan 'Enable' tih kan thlang anga chumi hnu ah Update tih kan click leh anga user account a lo nubng tawh anga, leave apply thei tawh dawn a ni. (Step-10 figure refer nise).

| Mobile No. *           |                         |     |                                               |         |
|------------------------|-------------------------|-----|-----------------------------------------------|---------|
| 9862024317             |                         | C   | hoose Role                                    |         |
| Password *             | Confirm Password *      |     |                                               |         |
| E-Mail*                | Aadhaar                 | Cu  | rrent Posting Departm                         | ent     |
| abralte87@gmail.com    | 641984019618            | #   | Department / Designa                          | tion    |
| Date of Birth          | Date of Joining Service | 1   | Finance Department<br>MFAS, Assistant Directo | or, A&T |
| 27-02-1985             | 17-01-2025              |     |                                               |         |
| Gender *               | Status                  | LEA | AVE BALANCE                                   |         |
| Male                   | Enable                  |     |                                               |         |
| Is Deputy Commissioner |                         |     | Earned<br>0                                   |         |
| 10                     |                         |     | Maternity                                     |         |
|                        | RESET DUPDAT            | re  | 0                                             |         |
|                        |                         |     | Extra-Ordinary                                |         |
|                        |                         |     | 0                                             |         |

## Step-10

[User account kan enable dawnin users details kha dik vek mahse tul bik riau thil a nih loh chuan enable nghal mail oh tur a ni a, a leave account kha kan en hmasa leh te te anga a in update loh chuan user Leave Account hi an Service Book a an leave Account in record mil thlap in an leave balance kan update te te anga, chumi hnuah account te hi update chauh zel tur a ni] Step- 11 figure refer leh nise

| # Department / Designa  | tion      | Role Control    | 22 Dashboard                                                                                    | Kind of Leave       |                       | Leave Approved       | Leave Reject         |
|-------------------------|-----------|-----------------|-------------------------------------------------------------------------------------------------|---------------------|-----------------------|----------------------|----------------------|
| 1 Finance Department    |           | Applicant 🛛 😰 🧧 | Messages                                                                                        | 11                  |                       | 1666                 | 25                   |
| MFAS, Assistant Directo | or, A&T   |                 | <ul> <li>Joining Report</li> <li>Joining Report Received</li> <li>Joining Report All</li> </ul> | 0 New<br>Message    | 0 Pendi<br>Registr    | ing 5<br>ation P     | 7 File<br>ending     |
| EAVE BALANCE            |           |                 | III MASTERS (                                                                                   | Message Received    | User Registration     | Pending For          | warded File Received |
| Earned                  | Commuted  | Half-Pay        |                                                                                                 | More                | tion Received         | More info 🤿          | , More info          |
| 0                       | N.A       | 0               | Forwarded File Received                                                                         | •                   | 0                     | 0                    | 0                    |
| Maternity               | Paternity | Child-Care      | Issued Leaves                                                                                   | Casual Leave        | Restricted Holiday    | Earned Leave         | Commuted Leave       |
| 0                       | 0         | 0               | Leave File Movements                                                                            | 0<br>Half-Pay Leave | 0<br>Child-Care Leave | 0<br>Maternity Leave | 0<br>Paternity Leave |
| Extra-Ordinary          |           |                 | C Leave Record Entry                                                                            | 0                   | 0<br>Leave Net Due    |                      |                      |

Step-11

Step-12

**Leave Credit dan:** Leave kan credit dawn chuan Step-12 figure a kan hmuh ang hian, Leave Record entry ah kan click anga Step -13 figure a kan hmuh angin a lo lang ang. Filter by Update tih khi Pending in kan thlak anga kan search tawp anga Step -14 figure a kan hmuh angin leave account la update ngai ho zawng kha an lo lang leh ang.

| LANS                                          | Ξ            |                               |              |                                                          |                                                    | X 4                  | Pendag 5            |                             | n Administraco |
|-----------------------------------------------|--------------|-------------------------------|--------------|----------------------------------------------------------|----------------------------------------------------|----------------------|---------------------|-----------------------------|----------------|
| eart Q                                        | Filter By De | epartment *                   | Filter By    | Service Cadre                                            | • Fite                                             | By Audit No          | Fiber By Na         | me                          |                |
| B Dashboard                                   | Filter By No | oble                          | Filter By Em | ral Filter By I                                          | Update Filter By Group                             |                      |                     |                             |                |
| Messages                                      | List of Use  | ers Pending Leave Re          | cords        |                                                          |                                                    |                      |                     |                             |                |
| 🕈 Joining Report<br>🕈 Joining Report Received | ,            | Name/Audit No.                |              | Phone/Email                                              | Department/Designation                             | Role                 | Group A<br>Gazetted | Leave<br>Account<br>Updated | Control        |
| 🕈 Joining Report All                          | 1            | Laichhuma Chha                | kchhuak      | 9862811799                                               | School Education Department                        | Recommending         | 00                  | Pending                     | Ø              |
| INASTERS (                                    | 2            | Laisampani Hmar<br>189 (HSS)  |              | nabadegnai.com<br>9436150765<br>Jalcamaritmariiemail.com | School Education Department                        | Authorey             | 10                  | Pending                     | Ø              |
| Leave File Received                           | 3            | Lairinchhani                  |              | 6909838457<br>rinrini1996june@gmail.com                  | School Education Department<br>Dealing Assistant   | Dealing<br>Assistant | 60                  | Pending                     | Ø              |
| Forwarded File Received<br>Approved Leaves    | 4            | S. Lalbiakthuama<br>209( HSS) |              | 9862844318<br>Biakteesailo7@gmail.com                    | School Education Department<br>Lecturer, Govt. HSS | Applicant            | no                  | Pending                     | Ø              |
| Issued Leaves                                 |              |                               |              |                                                          |                                                    |                      |                     |                             |                |
| Leave Hie Novements                           |              |                               |              |                                                          |                                                    |                      |                     |                             |                |
| PORTS (                                       |              |                               |              |                                                          |                                                    |                      |                     |                             |                |

Step-13

Step-14

Leave kan update sak duh hming zawn a control tih zawn a bawn hringah kan click leh anga Step-15 figure a kan hmuh ang hian a lo lang leh anga Earned Leave, Half Pay Leave leh leave dang dang update ngai chu het tang hian an Service Book a record milin kan update sak dawn a ni.

| Farned Leave         | Commuted Leave                        | Earned Leave         | Commuted Leave   |
|----------------------|---------------------------------------|----------------------|------------------|
|                      |                                       | 150                  |                  |
| Half-Pay Leave       | Maternity Leave                       | Half-Pay Leave       | Maternity Leave  |
| ······               | · · · · · · · · · · · · · · · · · · · | 145                  | 360              |
| Paternity Leave      | Child Care Leave                      | Paternity Leave      | Child Care Leave |
| -                    |                                       |                      | 150              |
| Extra-Ordinary Leave | Leave Not Due                         | Extra-Ordinary Leave | Leave Not Due    |
| As-On Date           |                                       | As-On Date           |                  |
| dd-mm-yyyy           |                                       | 05-03-2025           |                  |
| Remark / Note        |                                       | Remark / Note        |                  |
|                      |                                       |                      |                  |

## Step-15

Step-16

Step-16 figure a kan hmuh ang hian Earned Leave emaw Leave engemaw ber a kan click khan leave kan credit duh zat kan chu anga Eg. User khan a Service Bookah EL 150 a neih chuan 150 kan chhu anga, As-on-Date ah kan update ni emaw, Service Book a as on date kan select anga submit tih ah kan click anga leave account ah kan credit zat chiah kha a lut dawn a ni. Step-16 figure refer nise.

[Tun dinhmunah hian data entry leh registration a kal mek a, registration thar ho hi lo la pending vek hrih ila a, a chhan chu new users te leave account he update zet a nih hma a a lo nung chuan a dik thei dawn lova. Department tin users te Leave Account update tuturte fel fai zawk a ruahmanna a awm lo nghak ta ila.]

## FAQ

1. PE leh Contract employee leh a nghet a chhawr ni lo te hi LAMS ah hian an in register dawn em?

Ans: Tun dinhmun ah chuan LAMS ah hian Sawrkar hnathawk nghette chauh la register rih tur a ni. PE, Contract leh a nghet a thawk nilo te chu an la tel ve hrih loving.

2. Department Administrator account credentials kan dawng ve lova engtinnge kan account ah kan luh ve ang.

Ans: Department Administrator's account credentials te hi kan Administrative Department (Secretariat) theuh ah te furnish tawh a ni a, kan Secretariat ah zawh mai ni se or DP&AR(GG&TW) ah pawh a zawh theih bawk ang.